# Odnownienie certyfikatu kwalifikowanego

Jak mam to zrobić?

Instrukcja uzyskania certyfikatu kwalifikowanego Krok 2 – Aktywacja odnowienia certyfikatu kwalifikowanego

Wersja 1.9

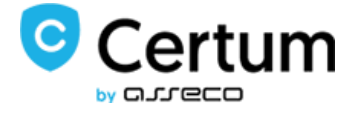

# Spis treści

| 1. Wstęp                                           |
|----------------------------------------------------|
| 2. Jak mam zacząć?4                                |
| 2.1 Pobieram aplikację Certum – co dalej?          |
| 2.2 Nie mogę znaleźć pliku – co mam zrobić?6       |
| <b>2.3</b> Uruchamiam aplikację Certum – komunikat |
| 2.4 Jak mam wybrać certyfikat?                     |
| <b>2.5</b> Loguję się do panelu                    |
| 2.6 Jak mam wygenerować nową parę kluczy?10        |
| 2.7 Kod aktywacyjny – skąd go mam wziąć?12         |
| 3. Wypełniam formularz, co muszę wiedzieć?14       |
| 3.1 Jaki wskazać początek ważności certyfikatu?14  |
| 3.2 Dane w certyfikacie                            |
| 3.3 Jak wygląda cały formularz?16                  |
| <b>3.4</b> Podpisuję aneks – jak to wygląda?17     |
| 3.5 Aneks podpisany, jak mam go pobrać?18          |

#### 1. Wstęp.

Certyfikat kwalifikowany służy do składania podpisu elektronicznego zgodnie z wymaganiami Rozporządzenia Parlamentu Europejskiego i Rady (UE) NR 910/2014 z dnia 23 lipca 2014 r. w sprawie identyfikacji elektronicznej i usług zaufania w odniesieniu do transakcji elektronicznych na rynku wewnętrznym (załącznik nr 1 do ww. umowy),

Odnowienie zrealizujesz w <u>3 krokach</u>:

- 1. Zakup kodu aktywacyjnego do odnowienia w <u>e-sklepie CERTUM</u>, w Punkcie Firmowym lub w Punkcie Partnerskim.
- 2. Aktywacja odnowienia certyfikatu kwalifikowanego,
- 3. Pobranie odnowionego certyfikatu na kartę kryptograficzną.

#### Jesteś na drugim etapie!

Odnowisz certyfikat kwalifikowany używając przeglądarek:

- Mozilla Firefox w wersji 3 lub wyższej,
- Google Chrome w wersji 4 lub wyżej,
- Microsoft Internet Explorer w wersji 7 lub wyższej,

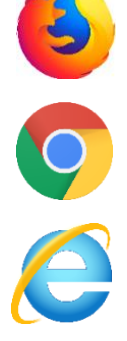

#### UWAGA!

Po wygaśnięciu certyfikatu nie można go już odnowić! Poniższa instrukcja opisuje proces odnowienia tylko tych certyfikatów kwalifikowanych, które jeszcze nie wygasły.

W przypadku, gdy certyfikat został wcześniej unieważniony lub wygasł, należy skontaktować się z Infolinią.

Podczas procesu odnawiania certyfikatu, automatycznie uruchomi się aplikacja Certum (CryptoAgent) ->

Jeżeli ją wyłączysz, mogą wystąpić błędy!

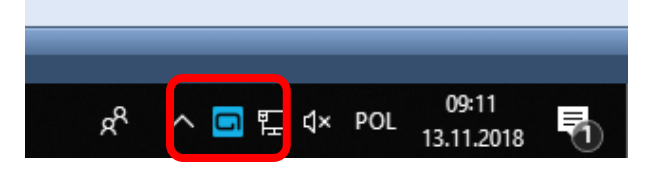

Certum Powszechne Centrum Certyfikacji ul. Królowej Korony Polskiej 21, 70-486 Szczecin

### 2. Jak mam zacząć?

Wejdź na naszą stronę odnowienia certyfikatów.

| Odnowienie certyfikatu kwali                                                                                                    | fikowanago dla: klasvoznago e-podpisu / mobilnago e-podpisu w                                                                                                    |
|----------------------------------------------------------------------------------------------------|----------------------------------------------------------------------------------------------------|
| SimplySign (instrukcja)                                                                                                    | intowanego dia. Nasyoznego e-poupisu / mobilinego e-poupisu w                                                                                                    |
| W celu rozpoczęcia aktywacji odno<br>Certum oraz aplikację JAVA, które v<br>poniższą instrukcją:                                                | wienia certyfikatu kwalifikowanego należy pobrać i uruchomić aplikację<br>wymagane są do odnowienie Twojego certyfikatu. Postępuj zgodnie z                                                             |
| 1. Jeżeli używasz usługi:                                                                                                    |                                                                                                    |
| a. Klasyczny e-podpis (fizyczna kar<br>b. Mobilny e-podpis (usługa chmurov                                                                      | ta i czytnik) > umieść kartę kryptograficzną w czytniku kart.<br>va) > uruchom aplikację SimplySign Desktop i zaloguj się do usługi.                                                                    |
| <ol> <li>Sprawdź (<u>sprawdź czy masz aplika</u><br/>w aktualnie dostępnej wersji. Najnov</li> <li>Pobierz Aplikację Certum wymagana</li> </ol> | <u>icie JAVA</u> ), czy posiadasz lub zainstaluj aplikację <b>Sun Java Runtime Environment</b><br>wszą wersję można pobrać ze strony: <u>http://java.com/pl/</u><br>ą do odnowienia twojego certyfikatu |
| Pobierz aplikac                                                                                                    | ję Certum                                                                                                    |
| 4. Uruchom pobrany plik: aplikacja_Ce                                                                                                    | ertum.jnlp                                                                                                    |
| <ol> <li>Poczekaj az automatycznie uruchon</li> <li>Dokonaj wyboru certyfikatu kwalifika</li> </ol>                                             | II się aplikacja Certum<br>owanego, który chcesz odnowić i wciśnij przycisk "OK" - automatycznie zostaną                                                                                                |
| uzupełnione pola "Numer seryjny ce<br>7. Uzupełnij pozostałe wymagane pola<br>"Dalej"                                                           | rtyfikatu" i "Numer karty"<br>: "Data urodzenia", "Miejsce urodzenia" oraz "Kod z obrazka" i wciśnij przycisk                                                                                           |
| Numer seryjny certyfikatu*                                                                                                    |                                                                                                    |
| Numer karty *                                                                                                    |                                                                                                    |
| Data urodzenia*<br>Miejsce urodzenia*                                                                                                    |                                                                                                    |
| mejsce urouzenia                                                                                                    |                                                                                                    |
|                                                                                                    | 》在1996年末的1996年代的1996年代的1996年前1996年前1996年前1996年前1996年前1996年前1996年代的1996年前1996年前1996年前1996年前1996年前1996年前1996年前199                                                                                         |
|                                                                                                    | vr23mn                                                                                                    |

Przeczytaj powyższą instrukcję i pobierz program Java. Znajdziesz go tutaj -> Java

Potrzebujesz też najnowszej wersji naszej aplikacji do obsługi kart, znajdziesz ją tutaj-> procertum Card Manager

proCertum CardManager

Włóż kartę do czytnika i sam czytnik wepnij do komputera. Pobierz i uruchom aplikację Certum.

Następnie:

Pobierz aplikację Certum

Certum Powszechne Centrum Certyfikacji ul. Królowej Korony Polskiej 21, 70-486 Szczecin

## **2.1** Pobieram aplikację Certum – co dalej?

Zależnie od przeglądarki, wystąpią różne komunikaty:

| - w <u>Mozilla F</u> | irefox: |
|----------------------|---------|
|----------------------|---------|

| Otwieranie aplikacja_Certum    | jnlp                                    | × |
|--------------------------------|-----------------------------------------|---|
| Rozpoczęto pobieranie pliku    | r.                                      |   |
| 📧 aplikacja_Certum.jnlp        |                                         |   |
| Typ pliku: JNLP File (7        | ,4 KB)                                  |   |
| Adres: https://status.c        | ertum.pl                                |   |
| Po zakończeniu pobierania      | :                                       |   |
| Otwórz za pomocą               | Java(TM) Web Launcher (domyślny) $\sim$ |   |
| ◯ Zapi <u>s</u> z plik         |                                         |   |
| P <u>a</u> miętaj tę decyzję o | dla wszystkich plików tego typu         |   |
|                                | OK Anului                               |   |
|                                | OK Anuluj                               |   |

- w Internet Explorer, cała aplikacja uruchomi się od razu:

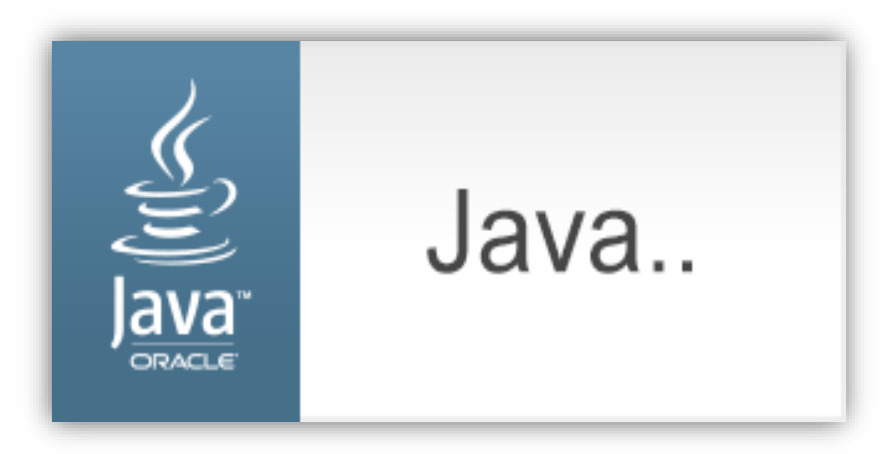

- w Google Chrome, pozwól aplikacji zapisać się na komputerze a potem ją uruchom:

| Pliki tego typu mogą wyrządzić szkody na komputer<br>chcesz mimo tego zachować plik aplikacja_Certum ( | Czy<br>Ip? Zachowaj | Przerwij | Pokaż wszystkie | ) × |
|----------------------------------------------------------------------------------------------------|---------------------|----------|-----------------|-----|
|----------------------------------------------------------------------------------------------------|---------------------|----------|-----------------|-----|

Niezależnie od przeglądarki, cel jest jeden – należy **pobrać plik na komputer i go uruchomić**. Jeżeli nie możesz znaleźć pliku – przejdź do folderu Pobrane na komputerze.

Certum Powszechne Centrum Certyfikacji ul. Królowej Korony Polskiej 21, 70-486 Szczecin

#### **2.2** Nie mogę znaleźć pliku – co mam zrobić?

Skrótem klawiszowym dla okna pobieranych plików jest:

| Polecenie  | Skrót    |
|------------|----------|
| Pobieranie | Ctrl + J |

- w przeglądarce Mozilla Firefox okno wygląda tak:

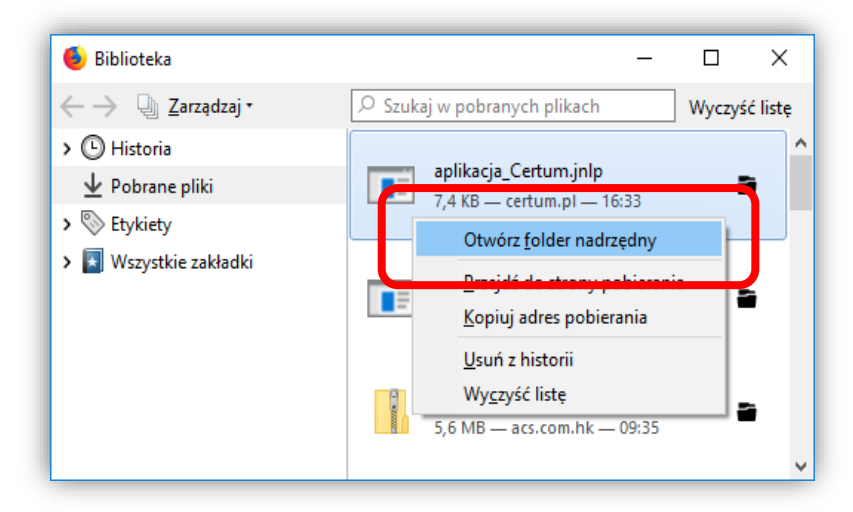

- w Google Chrome wygląda tak:

| <ul> <li>← → C S Chrome   chrome://downloads</li> <li>Pobrane pliki</li> <li>Dzisiaj</li> </ul> | ☆ | <b>୧</b><br>୦ | : |
|-------------------------------------------------------------------------------------------------|---|---------------|---|
| Pobrane pliki<br>Dzisiaj                                                                        |   | Q             | : |
| Dzisiaj                                                                                         |   |               |   |
|                                                                                                 |   |               |   |
| aplikacja_Certum.jnlp<br>https://status.certum.pl/certum-crypto-agent/aplikacja_Certum.jnlp     |   | ×             |   |
| Pokaż w folderze                                                                                |   |               |   |

Certum Powszechne Centrum Certyfikacji ul. Królowej Korony Polskiej 21, 70-486 Szczecin

#### **2.3** Uruchamiam aplikację Certum – komunikat.

W przypadku błędów, problemów z przejściem do poniższych opcji, brakiem jakichkolwiek informacji z systemu, przejdź do instrukcji rozwiązywania problemów ze środowiskiem Java. Znajdziesz ją tutaj:

| D      |                                 | 2                            |                          |  |
|--------|---------------------------------|------------------------------|--------------------------|--|
| Do y   | u want to Continue              | <b>?</b>                     |                          |  |
| i ne w | ed site's certificate has b     | een vermed.                  |                          |  |
| (      | 4                               |                              |                          |  |
|        | S Websiter                      | ttps://status.certum.pl:443  | ,                        |  |
| l      |                                 | rups.//status.certum.pi.++5  | ,                        |  |
|        |                                 |                              |                          |  |
| Note:  | The certificate is valid and ha | s been used to verify the id | lentity of this website. |  |
|        | Mara Information                |                              |                          |  |

Gdy wyskoczy podobne okno, wybierz

Show Options

| Do ya                | u want                            | to run this                              | application?                                                                                                    |
|----------------------|-----------------------------------|------------------------------------------|----------------------------------------------------------------------------------------------------|
| _                    |                                   | Name:                                    | Certum CryptoAgent                                                                                              |
|                      | <u>(</u>                          | Publisher:                               | Asseco Data Systems                                                                                             |
| Ŀ                    | Ē                                 | Locations:                               | https://status.certum.pl                                                                                        |
|                      |                                   |                                          | Launched from downloaded JNLP file                                                                              |
| This app<br>informat | lication will r<br>ion at risk. F | run with unrestric<br>Run this applicati | cted access which may put your computer and personal<br>on only if you trust the locations and publisher above. |
| Do no                | ot show this                      | again for this ap                        | op from the publisher above                                                                                     |
| 1                    | <u>M</u> ore Inforr               | nation                                   | <u>R</u> un Cancel                                                                                              |

## 2.4 Jak mam wybrać certyfikat?

Po chwili pojawi się okno z **wyborem certyfikatu**. Wybierz ten, którym chcesz się posłużyć i przycisk OK. W razie gdyby okno nie pojawiło się, odśwież stronę klawiszem **F5.** 

| Wystawiony dla               | Wystawiony przez              | Ważny do   | Numer seryjny   |
|------------------------------|-------------------------------|------------|-----------------|
| Companié datap               | Certum QCA 2017               | 2019-09-06 | 01 E9 65 87 1C. |
|                              |                               |            |                 |
|                              |                               |            |                 |
|                              |                               |            |                 |
|                              |                               |            |                 |
|                              |                               |            |                 |
|                              |                               |            |                 |
|                              |                               |            |                 |
| ✓ Pomiń certyfikaty przedawy | ione lub innego przeznaczenia | Odśwież    | Pokaż           |

Wybranie certyfikatu, wypełni **szare pola** w wypełnianym formularzu. Pozostałe pola wypełnij według tego jak zostały podane na umowie.

Jeżeli okno wyboru certyfikatów jest puste upewnij się, że procertum Card Manager jest w **aktualnej wersji**.

Kartę kryptograficzną można z czytnika wyciągnąć i przetrzeć materiałem antystatycznym np. jedwabną chusteczką do okularów.

# **2.5** Loguję się do panelu.

Po wypełnieniu pól, przejdź do przepisania kodu z obrazka:

| Jerginalu kwamikowanego                                                                                                    |
|----------------------------------------------------------------------------------------------------|
| nowienie certyfikatu kwalifikowanego dla: klasycznego e-podpisu / mobilnego e-podpisu w<br>Sign (instrukcja)                                                                                                    |
| rozpoczęcia aktywacji odnowienia certyfikatu kwalifikowanego należy pobrać i uruchomić aplikację<br>i oraz aplikację JAVA, które wymagane są do odnowienie Twojego certyfikatu. Postępuj zgodnie z<br>zą instrukcją:                                                                                                    |
| używasz usługi:                                                                                                    |
| syczny e-podpis (fizyczna karta i czytnik) > umieść kartę kryptograficzną w czytniku kart.<br>jilny e-podpis (usługa chmurowa) > uruchom aplikację SimplySign Desktop i zaloguj się do usługi.                                                                                                    |
| vdź ( <u>sprawdź czy masz aplikacje JAVA</u> ) , czy posiadasz lub zainstaluj aplikację <b>Sun Java Runtime Environment</b><br>ualnie dostępnej wersji. Najnowszą wersję można pobrać ze strony: <u>http://java.com/pl/</u><br>rz Aplikację Certum wymaganą do odnowienia twojego certyfikatu                                                                                                    |
| Pobierz aplikację Certum                                                                                                    |
| iom pobrany plik: <b>aplikacja_Certum.jnlp</b><br>;kaj až automatycznie uruchomi się <b>aplikacja Certum</b><br>iaj wyboru certyfikatu kwalifikowanego, który chcesz odnowić i wciśnij przycisk <b>"OK"</b> - automatycznie zostaną<br>Hnione pola "Numer seryjny certyfikatu" i "Numer karty"<br>Hnij pozostałe wymagane pola: "Data urodzenia", "Miejsce urodzenia" oraz "Kod z obrazka" i wciśnij przycisk<br>j" |
| r seryjny certyfikatu*                                                                                                    |
| Numer karty *                                                                                                    |
| Miejsce urodzenia*                                                                                                    |
| 2hbmr s                                                                                                    |
| Kod z obrazka* 2hbmrs                                                                                                    |
|                                                                                                    |
|                                                                                                    |

Zapoznaj się z informacją i prawym dolnym rogu wybierz przycisk Dalej

#### 2.6 Jak mam wygenerować nową parę kluczy?

Po wyświetleniu okna "Generowanie nowej pary kluczy" przejdź do opcji "**Wygeneruj nową parę kluczy**".

#### Uwaga!

Jeżeli nie widzisz etapu generowania pary kluczy i strona przeniosła Ciebie do wypełniania formularza to znaczy, że para kluczy znajduje się już na karcie i możesz śmiało kontynuować proces odnowienia.

| Wniosek o certyfikat<br>uniwersalny          | W celu kontynuacji procesu odnowienia certyfikatu kwalifikowanego zdalny system przygotuje Państwa kartę. Na karcie zostanie wygenerowana nowa para kluczy, a klucz publiczny zostanie zawarty w nowym certyfikacie. Cały proces może     |
|----------------------------------------------|----------------------------------------------------------------------------------------------------|
| Wniosek o certyfikat z<br>dodatkowymi danymi | potrwać nawet 90 sekund, czas ten zależy o specyfikacji Państwa systemu. Aby kontynuować kliknij przycisk "Wygeneruj<br>nową parę kluczy".                                                                                                |
| Dokumenty formalne do<br>umowy               |                                                                                                    |
| Odnowienie certyfikatu                       |                                                                                                    |
| Instalacja certyfikatu                       | Wygeneruj nową parę kluczy                                                                                                    |
| Powiadomienia e-mail                         |                                                                                                    |
| Wymiana karty<br>kryptograficznej            | Uwaga: Po wygenerowaniu nowej pary kluczy niektóre starsze wersje programu proCertum CardManager mogą wyświetlać<br>komunikat o wykrycju niescertyfikowanych kluczy w profilu bezpiecznym karty. Prosimy <b>nie usuwać</b> takich kluczy. |
| Wsparcie techniczne                          | Komunikat zniknie po zainstaiowaniu najnowszej wersji oprogramowania <u>procertum cardiwanager</u> .                                                                                                    |
| Miedza                                       |                                                                                                    |

**Nie wyciągaj karty z czytnika** i cierpliwie oczekuj nawet do 90 sekund na wygenerowanie się nowej pary kluczy.

Wyraź zgodę, jeżeli będzie taka potrzeba:

| Komunikat ze strony https:/                                                                                                    | /status.certum.pl: 🛛 🗶 |  |  |  |  |
|----------------------------------------------------------------------------------------------------|------------------------|--|--|--|--|
| UWAGA!!! Wyciągnięcie karty w trakcie generowana nowej pary<br>kluczy może spowodować nieodwracalne uszkodzenie tejże karty.<br>Czy chcesz kontynuować? |                        |  |  |  |  |
|                                                                                                    | OK Anuluj              |  |  |  |  |

Certum Powszechne Centrum Certyfikacji ul. Królowej Korony Polskiej 21, 70-486 Szczecin

Na tym etapie, system poprosi o podanie kodu PIN. Pamiętaj, że to **kod PIN do profilu bezpiecznego.** 

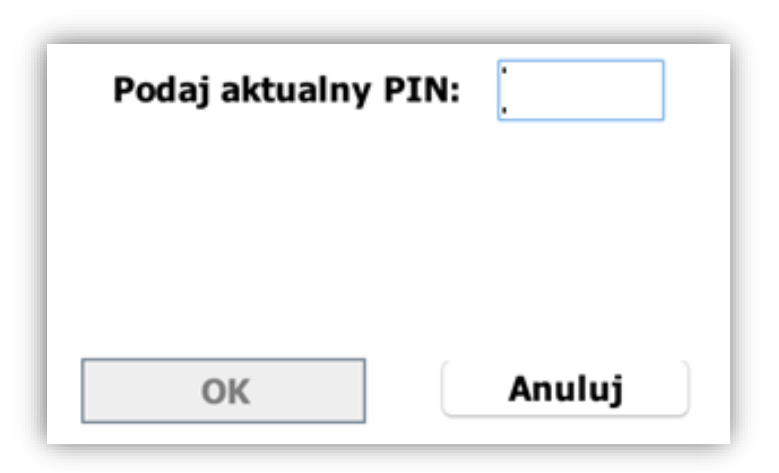

Poczekaj chwilę aż klucze się wygenerują

|                                                                                     | m                                                                                                    |                                                                                                    | Jan Kowalski   Wyloguj                                                                                                    |
|-------------------------------------------------------------------------------------|----------------------------------------------------------------------------------------------------|----------------------------------------------------------------------------------------------------|----------------------------------------------------------------------------------------------------|
| Certyfikaty kwalifikowane > Od                                                      | nowienie certyfikatu > Generowanie nowej p                                                                                            | ary kluczy                                                                                                    |                                                                                                    |
| Wniosek o certyfikat<br>uniwersalny<br>Wniosek o certyfikat z<br>dodatkowymi danymi | W celu kontynuacji procesu odn<br>zostanie wygenerowana nowa para<br>potrwać nawet 90 sekund, czas ten<br>wyświetlonymi instrukcjami. | owienia certyfikatu kwalifikowanego zdalny s<br>I kluczy, a klucz publiczny zostanie zawarty w<br>I zależy o specyfikacji Państwa systemu. Aby | system przygotuje Państwa kartę. Na karcie<br>v nowym certyfikacie. Cały proces może<br>v kontynuować postępuj zgodnie z poniżej |
| Dokumenty formalne do<br>umowy                                                      |                                                                                                    |                                                                                                    |                                                                                                    |
| Odnowienie certyfikatu                                                              |                                                                                                    |                                                                                                    |                                                                                                    |
| Instalacja certyfikatu                                                              |                                                                                                    | Trwa generowanie kluczy,                                                                                                    |                                                                                                    |
| Powiadomienia e-mail                                                                |                                                                                                    | proszę czekać                                                                                                    |                                                                                                    |
| Wymiana karty<br>kryptograficznej                                                   |                                                                                                    |                                                                                                    |                                                                                                    |
| Wsparcie techniczne                                                                 | Uwaga: Po wygenerowaniu nowej j<br>komunikat o wykryciu niescertyfikov                                                                | oary kluczy niektóre starsze wersje programu<br>wanych kluczy w profilu bezpiecznym karty. P                                                   | I proCertum CardManager mogą wyświetlać<br>Prosimy nie usuwać takich kluczy.                                                     |
| Wiedza                                                                              | Komunikat zniknie po zainstalowan                                                                                                    | iu najnowszej wersji oprogramowania proCer                                                                                                    | rtum CardManager.                                                                                                    |
|                                                                                     |                                                                                                    |                                                                                                    |                                                                                                    |

Jeżeli **kod PIN został podany poprawnie**, aplikacja przejdzie do procesu generowania pary kluczy. Jeżeli strona nie przeniesie Cię automatycznie, naciśnij przycisk "Dalej"

Certum Powszechne Centrum Certyfikacji ul. Królowej Korony Polskiej 21, 70-486 Szczecin

## 2.7 Kod aktywacyjny – skąd go mam wziąć?

Na tym etapie podaj kod aktywacyjny:

| Kwalifikowany certyfikat o numerze seryjnym <b>412000 (11:45:49 czasu środkowoeuropejskiego</b> .<br>2018/09/06 11:45:49 do 2019/09/06 11:45:49 czasu środkowoeuropejskiego. |
|----------------------------------------------------------------------------------------------------|
| Czas na odnowienie certyfikatu: 311 dni, 20 godzin, 53 minut, 54 sekund                                                                                                    |
| Aktywacja usługi                                                                                                    |
| Proszę podać 16 znakowy kod aktywacyjny.                                                                                                    |
| Kod aktywacyjny:                                                                                                    |
| Jeśli nie posiadają Państwo "Karty Aktywacyjnej", prosimy zakupić odpowiednią kartę w:                                                                                       |
| <u>sklepie internetowym CERTUM PCC</u><br>wybranych Punktach Sprzedaży                                                                                                    |
| Możliwa jest zmiana okresu ważności certyfikatu (roczny na dwuletni i odwrotnie).                                                                                            |
| Dalej                                                                                                    |

Standardowo, kod elektroniczny przyjdzie na **e-mail.** Na następnej stronie instrukcji znajdziesz sposób na **odnalezienie kodu aktywacyjnego** inną metodą.

| Witaj,<br>Dziękujemy za dokonanie zakupu usługi <b>Odnowienie certyfikatu kwalifikowanego CERTUM z dostępem do</b><br>e- <b>Akademii Certum (kod aktywacyjny): 2 lata</b>                                             |
|----------------------------------------------------------------------------------------------------|
| Kod aktywacyjny                                                                                                    |
| Kod aktywacyjny: <b>qaZzSnqysKLzD10S</b><br>Numer seryjny: <b>20472362</b>                                                                                                    |
| Pamiętaj, że kod aktywacyjny jest ważny 60 dni i należy go wykorzystać przed upływem ważności certyfikatu<br>kwalifikowanego.                                                                                         |
| Aktywacja usługi                                                                                                    |
| W celu aktywowania certyfikatu należy wejść pod adres: <u>https://status.certum.pl/odnowienia/</u> i postępować<br>zgodnie ze wskazówkami.                                                                            |
| W przypadku pytań lub problemów, w kontaktach z naszą Infolinią dla zapewnienia bezpieczeństwa<br>wygenerowanego dla Ciebie kodu aktywacyjnego, posługuj się <b>bezpiecznym numerem seryjnym usługi:</b><br>20472362. |
| Dziękujemy za skorzystanie z naszych usług.<br>Zespół Certum                                                                                                    |

Certum Powszechne Centrum Certyfikacji ul. Królowej Korony Polskiej 21, 70-486 Szczecin

Kod aktywacyjny odnowienia certyfikatu kwalifikowanego, możesz zakupić w formie:

- kodu elektronicznego, w e-mailu (jak wcześniej) lub sklepie Certum,
- karty aktywacyjnej przysyłanej kurierem.

Kod elektroniczny w sklepie Certum znajdziesz, logując się na swoje konto tutaj.

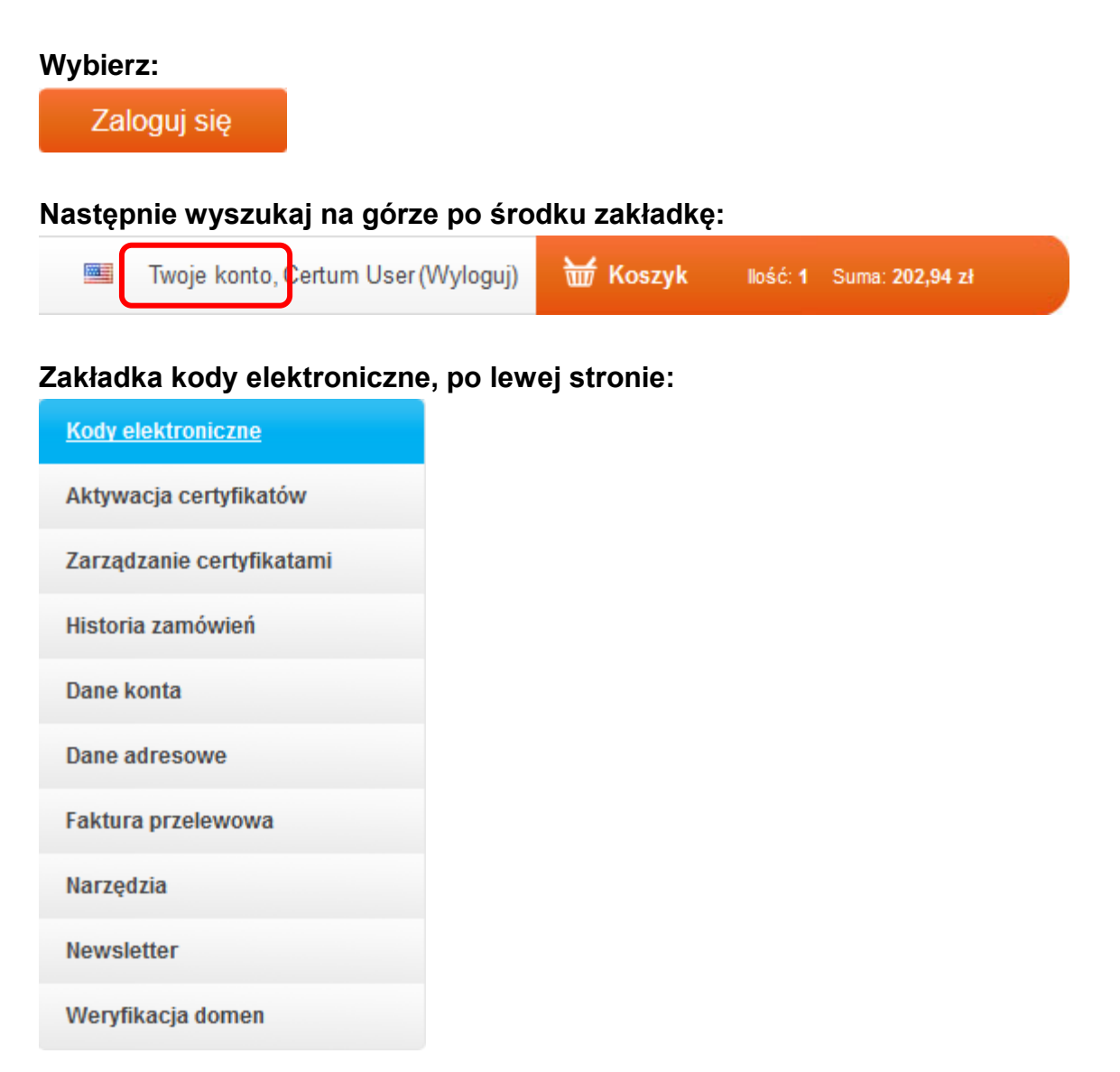

Nieco niżej odszukasz pole "**Twoje kody elektroniczne**" i właśnie tam znajdują się kody aktywacyjne.

#### 3. Wypełniam formularz, co muszę wiedzieć?

### 3.1 Jaki wskazać początek ważności certyfikatu?

W formularzu możesz zaznaczyć datę, która będzie dla Ciebie odpowiednia. Możesz wskazać datę końca ważności obecnego certyfikatu aby zachować ciągłość.

| Ocertyfikat kwalifikowany ważny od dnia wskazanego przez Subskrybenta | -   |      |      |       |     |      |      |   |
|-----------------------------------------------------------------------|-----|------|------|-------|-----|------|------|---|
|                                                                       | 20  | 18-1 | 1-1  | 9     |     |      |      | 曲 |
|                                                                       |     |      | list | topad | 201 | 8    | 30   |   |
| ęzyk, w którym zostanie sporządzona umowa                             | pn. | wt.  | śr.  | czw.  | pt. | sob. | ndz. |   |
|                                                                       | 29  | 30   | 31   | 1     | 2   | 3    | 4    | - |
| żzyk <b>U</b> *                                                       | 5   | 6    | 7    | 8     | 9   | 10   | 11   |   |
| Polski                                                                | 12  | 13   | 14   | 15    | 16  | 17   | 18   |   |
|                                                                       | 19  | 20   | 21   | 22    | 23  | 24   | 25   |   |
|                                                                       | 26  | 27   | 28   | 29    | 30  | 1    | 2    |   |
| Dbywatelstwo                                                          | 3   | 4    | 5    | 6     | 7   | 8    | 9    |   |
| )bywatelstwo*                                                         |     |      |      | wycz  | yść |      |      |   |

#### Ustal ważność certyfikatu po odnowieniu:

Zaznacz "Certyfikat kwalifikowany ważny od dnia wskazanego przez Subskrybenta" aby wyświetlił się mały kalendarz z możliwością wyboru.

Po zakończeniu procesu odnowienia, certyfikat zostanie wydany **do siedmiu dni** roboczych.

# **3.2** Dane w certyfikacie.

Podczas wypełniania formularza, pamiętaj aby uaktualnić informacje.

Sprawdź dokładnie - nie wszystkie zostały wypełnione automatycznie np. pole dokument tożsamości

Pamiętaj o tym, że **aktualny adres e-mail** jest ważny. Na niego przyjdzie informacja z **instrukcją wgrania certyfikatu na kartę** – ostatnim etapem odnowienia po podpisaniu aneksu.

Personalia widoczne w certyfikacie i dodatkowe dane indentyfikacyjne, oznaczone są tak jak poniżej:

| Dane wnioskodaw | ıcy 🚺                                |             |                                                                  |                                     |
|-----------------|--------------------------------------|-------------|------------------------------------------------------------------|-------------------------------------|
| Pierwsze imię*  |                                      | Drugie imię | _                                                                | $\neg$                              |
| Grzegorz        |                                      | Paweł       |                                                                  | 3                                   |
|                 | Dana <b>widocz</b><br>w certyfikacie | na          | Dana <b>niewi</b><br>w certyfikacj<br>zawarta w "o<br>dodatkowyc | <b>doczna</b><br>je<br>danych<br>h" |

# 3.3 Jak wygląda cały formularz?

| Początek ważności certyfikatu 🕚                                                                                                    |                                                                                                    |                                                       |
|----------------------------------------------------------------------------------------------------|----------------------------------------------------------------------------------------------------|-------------------------------------------------------|
| Bez definiowania początku ważności certyfikatu kw                                                                                                    | walifikowanego                                                                                                    |                                                       |
| <ul> <li>Certyfikat kwalifikowany ważny od dnia wskazaneg</li> </ul>                                                                                   | go przez Subskrybenta                                                                                                    | Brak definicji początku wazności oznacza, że          |
| lezyk w którym zostanie sporządzona um                                                                                                    | lowa                                                                                                    | certyfikat zostanie wydany tak szybko jak to możliwe. |
| Jezyk O*                                                                                                    |                                                                                                    |                                                       |
| Polski                                                                                                    | <b>v</b>                                                                                                    |                                                       |
|                                                                                                    |                                                                                                    |                                                       |
| Obywatelstwo                                                                                                    |                                                                                                    |                                                       |
| Obywatelstwo*                                                                                                    |                                                                                                    |                                                       |
| PL -                                                                                                    |                                                                                                    |                                                       |
|                                                                                                    |                                                                                                    |                                                       |
| Dane wnioskodawcy 🕕                                                                                                    |                                                                                                    |                                                       |
| Pierwsze imię* Drugie imię                                                                                                    | Nazwisko*                                                                                                    |                                                       |
| Grzegorz Paweł                                                                                                    | Kolaty 🕑                                                                                                    |                                                       |
| Data urodzenia*                                                                                                    | Miejsce urodzenia*                                                                                                    |                                                       |
|                                                                                                    | · · · · · · · · · · · · · · · · · · ·                                                                                                    |                                                       |
| Pesel Number 0*                                                                                                    |                                                                                                    |                                                       |
|                                                                                                    |                                                                                                    |                                                       |
|                                                                                                    |                                                                                                    |                                                       |
| Dokument tożsamości wnioskodawcy 🕕                                                                                                    |                                                                                                    |                                                       |
| Rodzaj dokumentu*                                                                                                    | Seria i numer*                                                                                                    | Domietai o donych - dowody pochistana                 |
| dowód osobisty 🗸                                                                                                    | •••••••••••••••••••••••••••••••••••••••                                                                                                    | Pamiętaj o danych z dowodu osobistego.                |
| Organ wydający*                                                                                                    | Data ważności dokumentu 💽*                                                                                                    | Upewnij się, że są aktualne.                          |
| Prezydent Miasta Szczecin                                                                                                    | 2028-01-17                                                                                                    |                                                       |
|                                                                                                    |                                                                                                    |                                                       |
| Dane kontaktowe wnioskodawcy <b>1</b>                                                                                                    |                                                                                                    |                                                       |
| Adres e-mail wnioskodawcy*                                                                                                    | Telefon wnioskodawcy 💽*                                                                                                    |                                                       |
| grzegorz.kolaty@assecods.pl                                                                                                    |                                                                                                    |                                                       |
| Nazwa powszechnie stosowana                                                                                                    |                                                                                                    |                                                       |
| Nazwa identyfikujaca wnioskodawce*                                                                                                    |                                                                                                    |                                                       |
| Grzegorz Kolaty                                                                                                    |                                                                                                    |                                                       |
|                                                                                                    |                                                                                                    |                                                       |
| Adres korespondencyjny                                                                                                    |                                                                                                    |                                                       |
| Nazwa adresata                                                                                                    |                                                                                                    |                                                       |
| Pierwsze imię i nazwisko                                                                                                    | ×                                                                                                    |                                                       |
| Kraj* Województw                                                                                                    | ro*                                                                                                    |                                                       |
| PL zachodnio                                                                                                    | ipomorskie v                                                                                                    |                                                       |
| Miejscowość*                                                                                                    | Kod pocztowy*                                                                                                    |                                                       |
| Szczecin                                                                                                    |                                                                                                    |                                                       |
| Ulica* Nu                                                                                                    | mer domu* Numer lokalu                                                                                                    |                                                       |
| Królowej Korony Polskiej 2                                                                                                    | a                                                                                                    |                                                       |
|                                                                                                    |                                                                                                    |                                                       |
| Typ karty 🕕                                                                                                    |                                                                                                    | Karta z Zestawu Mini                                  |
| ☑ Karta mini(SAM)                                                                                                    |                                                                                                    |                                                       |
| Wybór opiekuna klienta 🕕                                                                                                    |                                                                                                    | Zaznacz typ karty, który obecnie posiadasz.           |
| Brak                                                                                                    | v                                                                                                    |                                                       |
|                                                                                                    |                                                                                                    |                                                       |
| Wyrażam zgodę na przetwarzanie moich danych o<br>pomocą środków komunikacji elektronicznej na p<br>droga elektroniczna i w zw. z att. 172 ust. 1 ustaw | osobowych w celu otrzymywania informacji marketingowych za<br>iodstawie ustawy z dnia 18 lipca 2002 r. o świadczeniu usług<br>w z dnia 16 lipca 2004 r. prawa telekomunikacyjnego. |                                                       |
| Zgodnie z art. 13 ust. 1 i 2 ogólnego rozporządzer                                                                                                    | nia o ochronie danych z dnia 27 kwietnia 2016 r. (zwanego 💧                                                                                                    |                                                       |
| dalej "Rozporządzeniem") informujemy, że:<br>1. Administratorem Pana/Pani danych osobow<br>Podolska 21, 81-321 Gdynia.                                 | ych jest Asseco Data Systems S.A. z siedzībą w Gdyni, ul.                                                                                                    | Wyraź zgodę, druga jest wymagana.                     |
| <ol> <li>Kontakt do Inspektora ochrony danych w As<br/>IOD@assecods.pl, tel. +48 42 675 63 60.</li> </ol>                                              | seco Data Systems S.A. można uzyskać pod adresem e-mail:                                                                                                    |                                                       |
| <ol> <li>Pana/Pani dane osobowe przetwarzane będa<br/>art. 6 ust. 1 lit. b Rozporzadzenia.</li> </ol>                                                  | ą w celach niezbędnych do wykonania umowy, na podstawie                                                                                                    |                                                       |
| · · · · · · · · · · · · ·                                                                                                    |                                                                                                    |                                                       |
|                                                                                                    |                                                                                                    |                                                       |
| • - pole wymagane                                                                                                    | Dalej                                                                                                    |                                                       |
|                                                                                                    |                                                                                                    |                                                       |
| Certum                                                                                                    | ul. Królowej Korony P                                                                                                    | olskiej 21,                                           |
| Powszechne Centrum                                                                                                    | 70-486 Szczec                                                                                                    | cin infolinia@certum.pl                               |
| Certyfikacji                                                                                                    |                                                                                                    |                                                       |
|                                                                                                    |                                                                                                    |                                                       |

## **3.4** Podpisuję aneks – jak to wygląda?

Na podstawie zebranych danych zostanie wygenerowany **aneks**. <u>Sprawdź poprawność informacji</u> – to ostatni moment.

#### Przeczytaj aneks uważnie.

| Wniosek o certyfikat<br>kwalifikowany | Capoznaj się z Aneksem do umowy o świadczenie usług certyfikacyjnych, a następnie wciśnij przycisk<br>Przejdź do podpisania aneksu znajdujący się na dole strony.                                                       |
|---------------------------------------|----------------------------------------------------------------------------------------------------|
| Dokumenty formalne<br>do umowy        | Prosimy zwrócić szczególną uwagę na nr umowy której dotyczy Aneks - powinien być taki sam jak numer<br>umowy o wydanie odnawianego certyfikatu kwalifikowanego.                                                         |
| Odnowienie                            |                                                                                                    |
| certyfikatu                           |                                                                                                    |
| Instalacja certyfikatu                | Umowy z Subskrybentem<br>rr 937198/CCK/2018                                                                                                    |
| Powiadomienia e-mail                  | o świadczenie kwalifikowanych usług zaufania<br>zawarty w Szczecinie dnia 06.11.2018 roku                                                                                                    |
| Wymiana karty                         | pomiędzy Stronami:                                                                                                    |
| kryptograficznej                      | Asseco Data Systems S.A. z siedziba w Gdvni, przy ul. Podolskiej 21. korespondencia: ul. Bajeczna 13. 71-838                                                                                                    |
| Wsparcie techniczne                   | Szczecin wpisaną do rejestru sądowego prowadzonego przez Sąd Rejonowy Gdańsk-Północ w Gdańsku, VIII Wydział<br>Gospodarczy Kraiowego Reiestru Sadowego, numer KRS 0000421310 oraz do reiestru dostawców usług zaufania. |
| wsparcie teennezhe                    | numer NID: E1702E04E9, kanital zakładowa (wsłaszny w polaści): 120.002.040 zł. conceptowane zaodnie z zacadomi                                                                                                    |

Na samym dole wybierz przycisk:

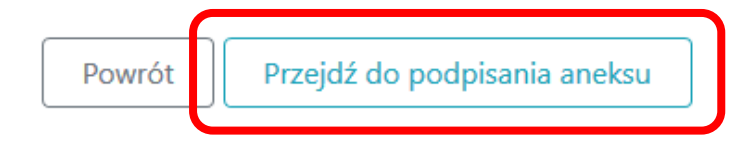

Chwilę później wyświetli się okno wyboru certyfikatu:

| Wystawiony przez   | Ważny do   | Numer seryjny   |
|--------------------|------------|-----------------|
|                    |            |                 |
| Certum QCA 2017    | 2019-09-06 | 01 E9 65 87 1C. |
|                    |            |                 |
|                    |            |                 |
|                    |            |                 |
|                    |            |                 |
|                    |            |                 |
|                    |            |                 |
|                    |            |                 |
| · · · ·            | o l'arte   | <b>D</b> -lost  |
| nego przeznaczenia | Odśwież    | Pokaż           |
|                    |            |                 |

Certum Powszechne Centrum Certyfikacji ul. Królowej Korony Polskiej 21, 70-486 Szczecin

## **3.5** Aneks podpisany, jak mam go pobrać?

| Poprawnie podpisa | ny aneks może zo | ostać pobrany przyciskiem | Zapisz źródło |
|-------------------|------------------|---------------------------|---------------|
| Klikamy następnie | Kontynuuj        |                           |               |

| 🕌 Podgląd źródła ( | dokumentu    |               |           | × |
|--------------------|--------------|---------------|-----------|---|
|                    |              |               |           |   |
|                    |              |               |           |   |
|                    |              |               |           |   |
|                    |              |               |           |   |
|                    |              |               |           |   |
|                    |              |               |           |   |
|                    |              |               |           |   |
|                    |              |               |           |   |
|                    |              |               |           |   |
|                    |              |               |           |   |
|                    | Pokaż źródło | Zapisz źródło | Kontynuui |   |
|                    |              | Lupic Livelo  | noncynauj |   |

#### Proces składania wniosku zakończony jest informacją:

## Dziękujemy!

Proces składania wniosku o odnowienie certyfikatu kwalifikowanego został zakończony.

Najpóźniej w ciągu 7 dni roboczych od momentu wpłynięcia poprawnie podpisanych elektronicznie dokumentów do Certum, zostanie wydany odnowiony certyfikat kwalifikowany, który będzie można pobrać drogą elektroniczną na posiadaną kartę kryptograficzną. Informacja o wydaniu certyfikatu kwalifikowanego oraz instrukcja dalszego postępowania zostanie przekazana drogą elektroniczną. W wiadomości zawarty będzie także adres, przez który będzie możliwość pobrania podpisanego obustronnie Aneksu do Umowy z Subskrybentem.

#### Drugi etap zakończony! 2/3

# Wiadomość e-mail z informacją o wydaniu certyfikatu, będzie zawierała odnośnik do instrukcji jak wgrać certyfikat na kartę – to ostatni, trzeci etap.

Zapisany na karcie certyfikat umożliwia korzystanie z niego.

ul. Królowej Korony Polskiej 21, 70-486 Szczecin